## Windows 10 網路卡卡號查詢與 IP 設定

2021-09-30

1. 請按下左下角 windows 圖像後,選取「設定」

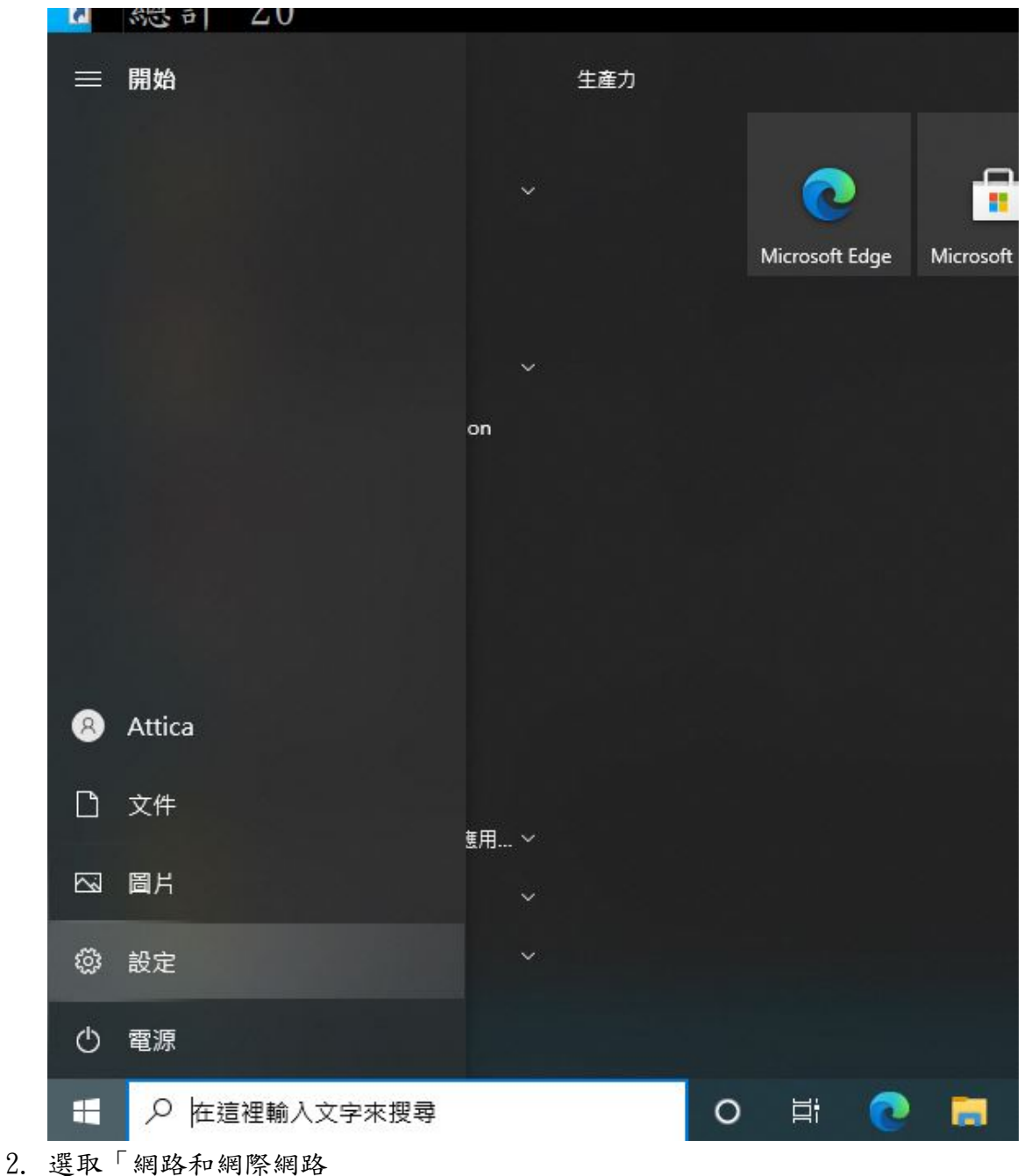

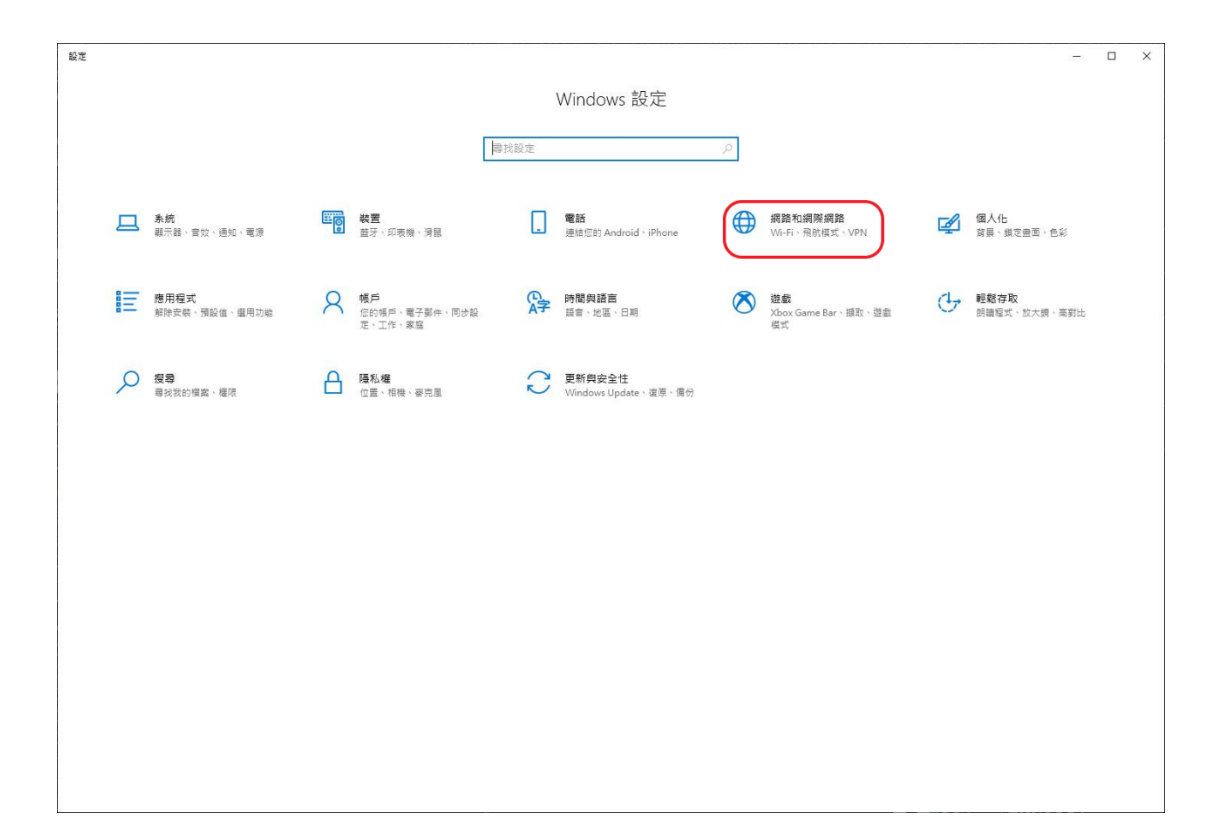

3. 選取按下「網路和共用中心」

| ← 設定           |                                                              |                                          | × |
|----------------|--------------------------------------------------------------|------------------------------------------|---|
| 命 首頁           | 狀態                                                           |                                          | 3 |
| <b>専</b> 找設定 の | 網路狀態                                                         | 來自網站的說明                                  |   |
| 網路和網際網路        |                                                              | 專找我的 IP 並加<br>故障排除網路連接問題<br>更新網路適配器或驅動程式 |   |
| ● 狀態           | 乙大網路<br>公用網路                                                 |                                          | 5 |
| <b>职</b> 乙太網路  | 您已連線到網際網路<br>若您使用的行動數據方案受限,可將此網路設為計量付費連線或變                   | <ul> <li>取得協助</li> <li>提供意見反應</li> </ul> |   |
| ◎ 撥號           | 更其他内容・                                                       | -                                        |   |
| ogo VPN        | 日 一 二 二 二 二 二 二 二 二 二 二 二 二 二 二 二 二 二 二                      |                                          |   |
| Proxy          | 内容 數據使用量                                                     |                                          | 8 |
|                | <ul> <li>●          ●              ●             ●</li></ul> |                                          |   |

4. 按下左上角的「變更介面卡設定」

| and the second second s |                              |                         | <u>~</u> | × |
|----------------------------------------------------------------------------------------------------|------------------------------|-------------------------|----------|---|
| 🔶                                                                                                    | 台 > 網路和網際網路 > 網路和共用中心        | ~ ひ                     |          | م |
| 控制台首百                                                                                                    | 檢視您基本的網路資訊並設                 | 定連線                     |          |   |
| 模更介面も設定                                                                                                    | 檢視作用中的網路                     |                         |          |   |
| 變更進階共用設定                                                                                                    | 網路                           | 存取類型: 網際網路              |          |   |
| 煤體串流選項                                                                                                    | 公用網路                         | 連線: 📱 乙太網路              |          |   |
|                                                                                                    | 變更網路設定                       |                         |          |   |
|                                                                                                    | 設定新的連線或網路                    |                         |          |   |
|                                                                                                    | 設正見損、撥號或 VPN 理               | <b>19時,</b> 或設定路出薪或存取點。 |          |   |
|                                                                                                    | 疑難排解問題     診斷與修復網路問題,或     或 | 取得疑難排解簽訊。               |          |   |
|                                                                                                    |                              |                         |          |   |
|                                                                                                    |                              |                         |          |   |
|                                                                                                    |                              |                         |          |   |
|                                                                                                    |                              |                         |          |   |
|                                                                                                    |                              |                         |          |   |
|                                                                                                    |                              |                         |          |   |
|                                                                                                    |                              |                         |          |   |
|                                                                                                    |                              |                         |          |   |
| 請參閱<br>Window Dofester 時以                                                                                                    | -                            |                         |          |   |

5. 選取並打開「乙太網路」

| 😰 網路連線                                                                          |                                                  | - 🗆 X   |
|---------------------------------------------------------------------------------|--------------------------------------------------|---------|
| ← → ▽ ↑ 😰 > 控制台 > 網路和網際網路 > 網路連線                                                | ى ~                                              | م       |
| 組合管理 ▼                                                                          |                                                  | F • 🔳 🔇 |
| Wi-Fi<br>已停用<br>ASUS USB-AC56 802.11ac Wirel<br>Wirel(R) I210 Gigabit Network C | 乙大網路 2<br>己停用<br>Intel(R) I210 Gigabit Network C |         |
|                                                                                 |                                                  |         |
|                                                                                 |                                                  |         |
| 3 個項目                                                                           |                                                  |         |

6. 選取並按下「內容」

| [線                 |                                 |                        |
|--------------------|---------------------------------|------------------------|
| IPv4 連線能           | <b>力</b> :                      | 網際網                    |
| IPv6 連線能;          | ל:<br>בי                        | 網際網                    |
| 媒體狀態:              |                                 | 已愈                     |
| 連線時間:              |                                 | 48天01:19:              |
| 速度:                |                                 | 1.0 Gb                 |
| 詳細資料               | (E)                             |                        |
| 詳細資料<br>5動         | (E)<br>己傳送 🎍                    |                        |
| 詳細資料<br>5動<br>位元組: | (E)<br>己傳送 ——<br>19,594,491,926 | → 已接<br>343,406,527,31 |

 将滑鼠游標移至「連線方式」中間的框框區域內不動後,網路卡卡號會如下 圖顯示出來

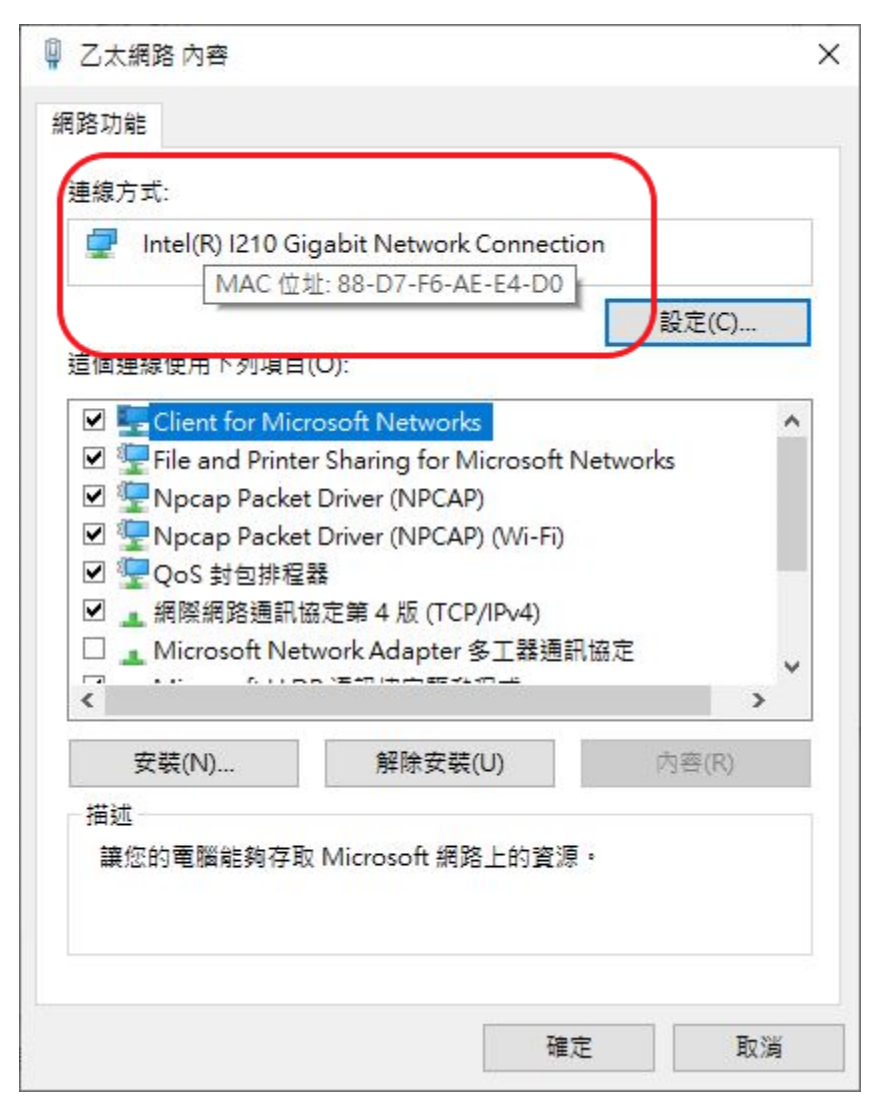

8. 點選中間的「網際網路通訊協定第4版(TCP/IPv4)」並且點擊兩下

| 連線方式:               |                                             |                       |     |
|---------------------|---------------------------------------------|-----------------------|-----|
| 🕎 Intel(R) I210 G   | igabit Network Connect                      | ion                   |     |
| 這個連線使用下列項目          | (O):                                        | 設定                    | (C) |
| 🗹 🏪 Client for Mic  | rosoft Networks                             |                       | ^   |
| 🗹 🕎 File and Printe | er Sharing for Microsoft                    | Networks              |     |
| V Packe             | t Driver (NPCAP)                            |                       |     |
| M The Norab Packe   | t Driver (NPCAP) (Wi-Fi)                    |                       |     |
| ✓ QoS 封包排程          | 器                                           |                       |     |
|                     | 筋正第 4 版(ICP/IPV4)<br>Luna J. A January タナ盟語 | 1.<br>to <del>p</del> |     |
|                     | twork Adapter 多工務通知                         | T, Ità AE             | ~   |
| <                   |                                             |                       | >   |
| 安裝(N)               | 解除安装(U)                                     | 内容(                   | (R) |
| 描述                  |                                             |                       |     |
| 傳輸控制通訊協定/           | 網際網路通訊協定 (TCP/II                            | P)。這是預設               | 的廣域 |
| 網路通訊協定,提供           | 供不同網路之間的通訊能力                                | ]•                    |     |
|                     |                                             |                       |     |

9. 將註冊取得的 IP 資訊依序輸入

| 網際網路通訊協定第4版 (TCP/IP                 | v4) - 內容 >                     |
|-------------------------------------|--------------------------------|
| 一般                                  |                                |
| 如果您的網路支援這項功能,您<br>詢問網路系統管理員正確的 IP 創 | g可以取得自動指派的 IP 設定。否則,您必須<br>設定。 |
| ○ 自動取得 IP 位址(O)                     |                                |
| ● 使用下列的 IP 位址(S):                   |                                |
| IP 位址(I):                           | 140 . 119 . 191 . 123          |
| 子網路遮罩(U):                           | 255 . 255 . 255 . 0            |
| 預設閘道(D):                            | 140 . 119 . 191 . 254          |
| ◯ 自動取得 DNS 伺服器位划                    | ±(B)                           |
| ─●使用下列的 DNS 伺服器位                    | Z址(E):                         |
| 慣用 DNS 伺服器(P):                      | 140.119.1.110                  |
| 其他 DNS 伺服器(A):                      | 140 . 119 . 252 . 12           |
| □ 結束時確認設定(L)                        | 進階(V)                          |
|                                     | 確定 取消                          |

10.按「確定」後儲存設定